# プロジェクターの有線 LAN 制御について

Ver 1.04

本書はお読みになった後も大切に保管してください。

- PJLink は、日本、米国その他の国や地域における出願商標または登録商標です。
- Crestron は米国 Crestron Electronics, Inc.の登録商標です。
- AMX は米国 AMX LLC の登録商標です。
- Extron は米国 Extron Electronics の登録商標です。
- その他本書に記載されている会社名、製品名は各社の商標または登録商標です。
- 本書の内容に関しては、将来予告なしに変更することがあります。
- 本書の内容については万全を期して作成いたしましたが、万一ご不審な点や誤りなど、 お気づきのことがありましたらご連絡ください。
- 本書の一部または全部を無断で複写することは禁止されています。また、個人としてご
  利用になるほかは、著作権法上、当社に無断では使用できませんのでご注意ください。
- 本書および本製品使用により生じた損害、逸失利益または第三者からのいかなる請求に つきましても、当社では一切その責任を負えませんので、あらかじめご了承ください。
- 故障、修理などに起因するデータの消失による、損害および逸失利益などにつきまして、
  当社では一切その責任を負えませんので、あらかじめご了承ください。
- 取扱説明書に使用されている表示画面は、取扱説明書用に特別に作成されたもので、一
  部、実際の製品と異なることがあります。
- 特にことわりがない限り、本書中のイラストは XJ-H1650 のものです。

XJ-M145/XJ-M155/XJ-M245/XJ-M255/XJ-H1650/XJ-H1750/XJ-H2650/XJ-ST145/XJ-ST155(以降本 機)は、LAN 端子を介して外部機器からの制御を行うことができます。

本機の有線 LAN 制御機能には、ファームウェアのバージョンによって動作が一部異なります。相違の 内容については、以下の説明の中に記載されています。

バージョンを確認する方法については、「ファームウェアのバージョン確認方法」を参照してください。

### 接続

本機と有線 LAN 接続したい機器が接続されている LAN ハブなどのネットワーク機器に、本機の LAN 端子を接続します。

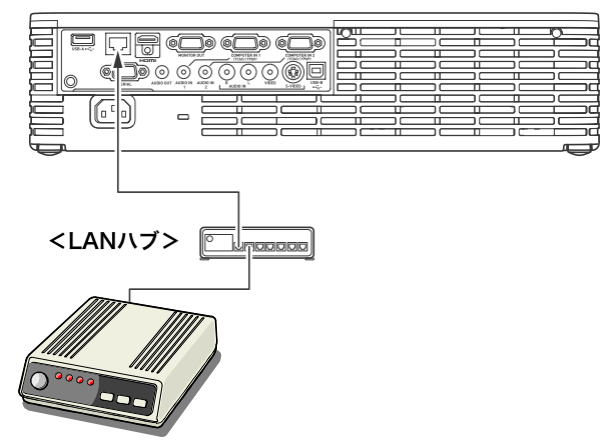

上図のような接続では、一般にストレートタイプの LAN ケーブルを使用します。本機の LAN 端子と 外部機器の LAN 端子を直接接続する場合は、クロスタイプの LAN ケーブルを使用してください。

## 対応する機器および規格

#### Web ブラウザ

本機は、パソコンの Web ブラウザを使用した制御に対応しています。 詳細に関しては、本体添付の CD に収録されている取扱説明書の「パソコンから本機を制御する」を参 照してください。

#### PJLink

本機は、JBMIA が策定した PJLink Class1 の規格に対応しています。 PJLink の詳細に関しては、下記の Web サイトを参照してください。 URL http://pjlink.jbmia.or.jp/ 入力切り替え命令および入力切り替え問い合わせのパラメータと入力ソースの対応は、下記のようになっています。

| パラメータ | 入力ソース     | COMPUTER 端子設定 | 備考                                   |  |
|-------|-----------|---------------|--------------------------------------|--|
| 11    | Computer  | 自動            | XJ-H1650/XJ-H1750/XJ-H2650/XJ-ST145/ |  |
|       |           |               | XJ-ST155 では入力ソースは Computer1          |  |
| 12    | Computer  | RGB           | "                                    |  |
| 13    | Computer  | コンポーネント       | "                                    |  |
| 14    | Computer2 | 自動            | XJ-H1650/XJ-H1750/XJ-H2650/XJ-ST145/ |  |
|       |           |               | XJ-ST155 のみ                          |  |
| 15    | Computer2 | RGB           | 11                                   |  |
| 16    | Computer2 | コンポーネント       | 11                                   |  |
| 21    | ビデオ       |               |                                      |  |
| 22    | Sビデオ      |               |                                      |  |
| 31    | HDMI      |               |                                      |  |
| 41    | USB       |               |                                      |  |

- AV ミュート命令および AV ミュート状態問い合わせにおいては、映像のみのミュートには非対応 です。
- エラー状態問い合わせにおいては、カバーオープンエラーとフィルタエラーには非対応です。
- プロジェクター名問い合わせに対しては、システム管理画面で設定されたプロジェクター名を返します。(システム管理画面については、本体添付の CD に収録されているワイヤレス機能ガイドの「システム管理画面の各種操作と設定項目詳細」を参照してください。)
- メーカ名問い合わせに対しては、CASIO を返します。
- 機種名問い合わせに対しては、XJ-NPを返します。
- 接続の認証手続きに使用されるパスワードは、システム管理画面のパスワードと同一です。また、
  認証を行うか否かを設定することが可能です。設定は、本体の設定メニューの[有線 LAN 設定]-[PJLink 認証]より行います。
  - 有効:接続認証を有効にします。(初期値)
  - 無効:接続認証を無効にします。
- 認証手続きの際、バージョン\*.0.3.1までは、パスワードより生成したダイジェストをコマンドに 付加してプロジェクターに送信する時に、ダイジェストに含まれる英文字を全て大文字にしてお く必要があります。
  - 例. a6bb86c8a36e251485e539e7abb71b50%1POWR

#### A6BB86C8A36E251485E539E7ABB71B50%1POWR

バージョン\*.0.3.2 以降は、ダイジェストの英文字が小文字であっても受け付けます。 その他各コマンドの機能に関しては、JBMIA 発行の PJLink 仕様書を参照してください。

### Crestron

本機は、Crestron 社のコントローラーおよびソフトウェア(RoomView®)のコマンドに対応しています。 詳細および RoomView®のダウンロードに関しては、下記の Web サイトを参照してください。

#### URL http://www.crestron.com/microsites/get-roomview

Crestron 社のコントローラーを使用する際には、コントローラーの IP アドレス等を本機に設定する必要があります。設定は、システム管理画面の[Crestron コントロール]をクリックして表示される下記の Crestron コントロール画面にて行います。

| Network Projection Control                          |                |        |          |  |  |  |
|-----------------------------------------------------|----------------|--------|----------|--|--|--|
| CASIO ブロジェクター > システム管理 > Crestron Control 合 ログアウト » |                |        |          |  |  |  |
| 状態                                                  |                | IPアドレス |          |  |  |  |
| 設定<br>パスワード変更                                       | Crestronコントロール | IP ID  | 5        |  |  |  |
| 出荷時状態に戻す                                            |                | ポート    | 41794    |  |  |  |
| コントロールパネル                                           |                |        | 適用 キャンセル |  |  |  |
| Crestronコントロール                                      |                |        |          |  |  |  |
|                                                     |                |        |          |  |  |  |
|                                                     |                |        |          |  |  |  |

- IP アドレス コントローラーの IP アドレスを指定します。
- IP ID コントローラーの IP ID を指定します。
- ポート 使用するポート番号を指定します。(通常は 41794)

各項目に値を入力して[適用]ボタンをクリックしてください。ネットワーク機能が再起動され、設定内 容が適用されます。

バージョン\*.0.3.7 までは、Crestron のコマンド体系における Image Mute 機能が本機の Blank 機能に 相当します。バージョン\*.0.3.8 以降は、Image Mute および AV Mute の両方が Blank に相当します。

### AMX

本機は、AMX 社のコントローラーおよび Device Discovery に対応しています。制御に使用されるコマ ンドは、PJLink に準拠しています。

詳細に関しては、下記の Web サイトを参照してください。

URL http://www.amx.com/

### Extron

本機は、Extron 社のコントローラーに対応しています。制御に使用されるコマンドは、PJLink に準拠 しています。

詳細に関しては、下記の Web サイトを参照してください。

URL http://www.extron.co.jp/

注意

本機は、スタンバイ状態において有線 LAN 経由で電源をオンすることの可否を設定することが可能です。設定は、本体の設定メニューの[有線 LAN 設定]-[リモート On]より行います。
 有効:電源オンが可能です。

**無効**:電源オンできません。(初期値)

ネットワーク設定の初期化、または設定メニューの全初期化の操作を行うと、本項目は「無効」 になります。有線 LAN 経由で本機を制御する場合は、初期化後必ず本項目を「有効」に変更して ください。

 バージョン\*.0.3.2までは、システム管理画面にて本機のIPアドレスを手動で設定している場合、 デフォルトゲートウェイは入力した値にかかわらず本機自身に設定されます。外部のネットワー クより接続を行う場合は、DHCP環境下にてIPアドレスとデフォルトゲートウェイアドレスを 取得するようにしてください。

バージョン\*.0.3.3以降は、デフォルトゲートウェイは入力した値通りに設定されます。

### ファームウェアのバージョン確認方法

本機のファームウェアのバージョンを確認するには、下記の操作を行います。

- 1. 電源をオンして USB 端子に USB メモリーを挿入します。メモリーの内容は問いません。
- 2. デフォルトでは自動的にビューアー機能が起動します。プラグアンドプレイの設定をオフにして いる場合は自動的には起動しませんので、INPUT キーを押して入力を USB に切り替えます。
- 3. ビューアーのメイン画面が投映されたら、本機のカーソルキーの[/]と[<]を同時に押します。
- 4. 画面左下にバージョン番号が表示されます。

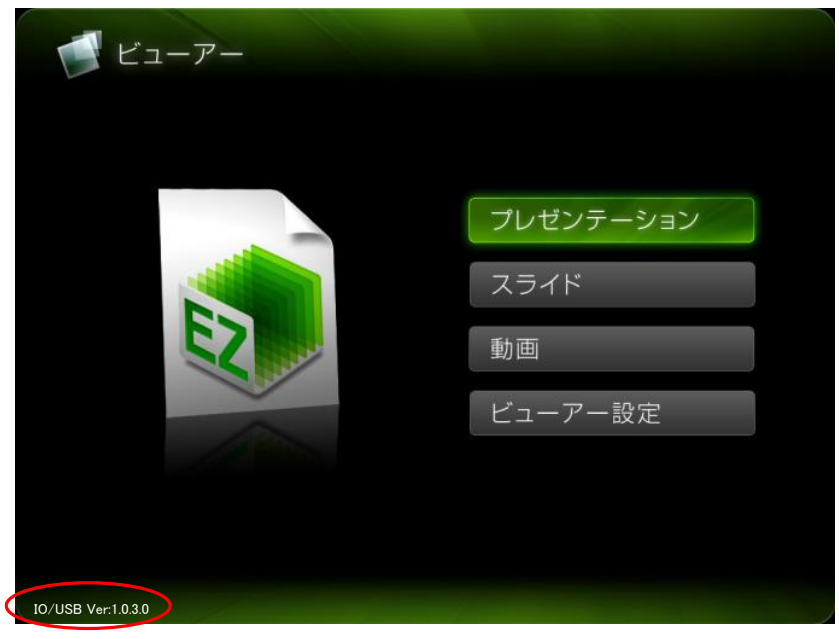

バージョン番号は4桁の数字で表示されますが、その内の左から1桁目は本機がXGAモデルであるか WXGAモデルであるかを表しており、2~4桁目でファームウェアの新旧を表しています。

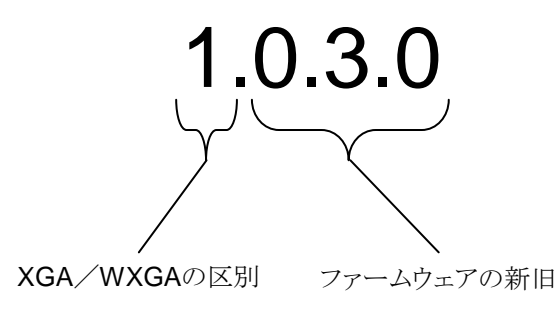

このため、バージョンによる機能の相違を識別する際には、2~4桁目のみを見ればよいようになっています。1桁目はここでは無関係ですので、本書中でバージョン番号を表記する際には1桁目を\*と記述しています。

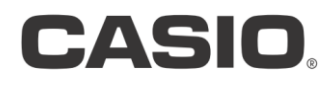

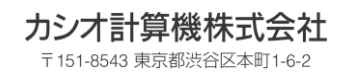

NG160629J-E